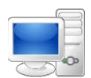

For more detailed instructions on managing time as an employee, visit the Clemson University Kronos Information page: http://www.clemson.edu/employment/payroll/kronos/index.html

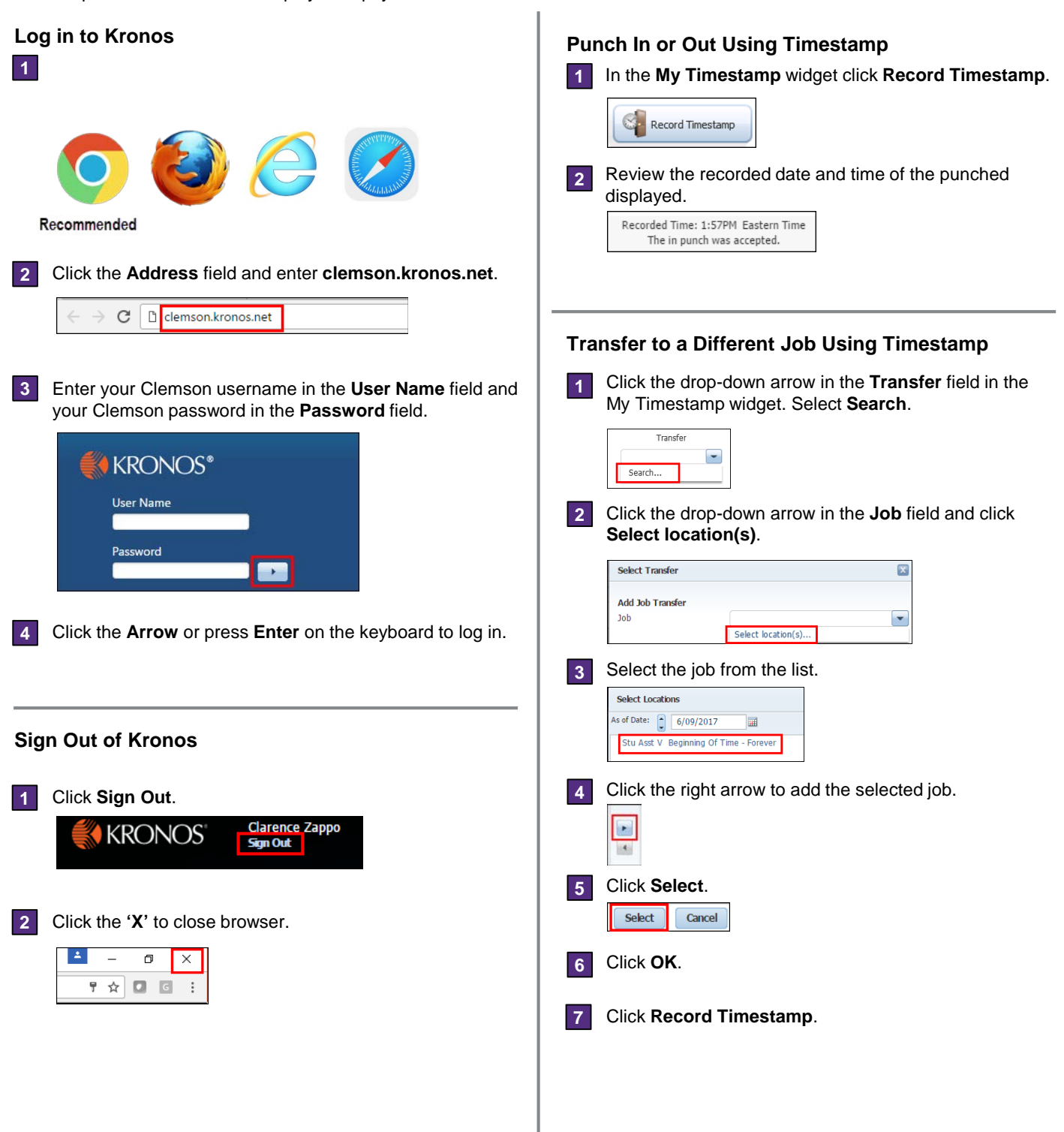

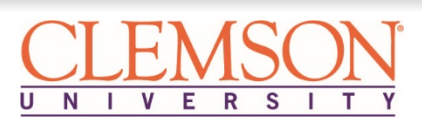

## **Employee Timekeeping Tasks**

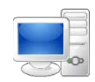

made to previous pay

Audits: Details all timecard actions including edits.

periods.

## **Timecard Overview**

| Date Column       1       Action Buttons         Displays each day in the selected time period as a separate line item.       Allows you to P         Refresh the time allows you to ac different Kronos |                                                            |            |        |         | uttons<br>ou to Print<br>he timecar<br>u to acces<br>Kronos cor | and<br>rd. Go To<br>is a<br>mponent. | 2 Time<br>Dete<br>disp<br>the c<br>a dif | Time Period3Determines which datesdisplay in the timecard. Clickthe drop-down arrow to selecta different date range. |        |            | Maximize/Restore Icon Expands the widget to its maximum size. Click again to restore the widget to its normal size. |        |          | Pay Code/Amount     5       Displays pay codes and the amount of time used for the day.                                                                                                  |
|----------------------------------------------------------------------------------------------------|------------------------------------------------------------|------------|--------|---------|-----------------------------------------------------------------|--------------------------------------|------------------------------------------|----------------------------------------------------------------------------------------------------|--------|------------|----------------------------------------------------------------------------------------------------|--------|----------|----------------------------------------------------------------------------------------------------|
| My Tim                                                                                                    | ecard                                                      |            |        |         |                                                                 |                                      |                                          |                                                                                                    |        |            |                                                                                                    |        | 4 🖸      | Time Entries 6                                                                                                    |
|                                                                                                    | Loaded: 12 3 Current Pay Period 💌 📰                        |            |        |         |                                                                 |                                      |                                          |                                                                                                    |        |            |                                                                                                    |        |          | Displays In and Out punches                                                                                                    |
| I.                                                                                                    | 1<br>2<br>Pic Refun Catalant I<br>Tended                   |            |        |         |                                                                 |                                      |                                          |                                                                                                    |        | tere Go To | for each day including punches for meal breaks.                                                                     |        |          |                                                                                                    |
|                                                                                                    | Date                                                       | Pay Code   | Amount | In      | Transfer                                                        | Out                                  | In                                       | Transfer                                                                                                    | Out    | Shift      | Daily                                                                                                    | Period | Schedule | Transfer 7                                                                                                    |
| 1                                                                                                    | Thu 6/01                                                   |            |        | 8:30AM  |                                                                 | 11:30AM                              | 12:00PM                                  |                                                                                                    | 5:00PM | 8.0        | 8.0                                                                                                    | 8.0    |          | Displays job codes if a job                                                                                                    |
| 田臣                                                                                                    | Fri 6/02                                                   |            |        | 8:30AM  |                                                                 | 11:30AM                              | 12:00PM                                  | //924100///                                                                                                    | 5.00PM | 8.0        | 8.0                                                                                                    | 16.0   |          | transfer is entered for the                                                                                                    |
| 1                                                                                                    | Sat 6/03                                                   |            |        |         |                                                                 |                                      | 6                                        | 7                                                                                                    |        |            | 0                                                                                                    | 16.0   |          |                                                                                                    |
| æ (2                                                                                                    | Sun 6/04                                                   |            |        |         |                                                                 | -                                    |                                          |                                                                                                    |        |            | •                                                                                                    | 16.0   |          |                                                                                                    |
| 1                                                                                                    | Mon 6/0                                                    | Sick Leave | 8.0    | · ·     |                                                                 |                                      |                                          |                                                                                                    |        |            | 8.0                                                                                                    | 24.0   |          | Shift, Daily and Period 8<br>Columns<br>Displays the shift, daily, and<br>pay period totals for each day                                                                                 |
| •                                                                                                    | Tue 6/06                                                   | s ]        | 5      |         |                                                                 | 1                                    |                                          |                                                                                                    |        |            |                                                                                                    | 24.0   |          |                                                                                                    |
| •                                                                                                    | Wed 6/07                                                   |            |        |         |                                                                 |                                      |                                          |                                                                                                    |        |            |                                                                                                    | 24.0   |          |                                                                                                    |
| •                                                                                                    | Thu 6/08                                                   |            |        |         |                                                                 |                                      |                                          |                                                                                                    |        |            |                                                                                                    | 24.0   |          |                                                                                                    |
| •                                                                                                    | Fri 6/09                                                   |            |        |         |                                                                 |                                      |                                          |                                                                                                    |        |            |                                                                                                    | 24.0   |          |                                                                                                    |
| <b>+</b>                                                                                                    | Sat 6/10                                                   |            |        |         |                                                                 |                                      |                                          |                                                                                                    |        |            |                                                                                                    | 24.0   |          | of the time period selected.                                                                                                    |
| All                                                                                                    | Totals Leave Balances Historical Correct<br>All   Location |            |        | Job Acc |                                                                 |                                      | Account                                  | count Pay Code<br>Reg-Hourly<br>Sick Leave                                                                           |        |            | Amount<br>160<br>8.0                                                                                                |        |          | Timecard Tabs9Totals: All time accumulated<br>by account, pay code and<br>amount.9Leave Balances: Leave<br>accrual balances for the time<br>period selected.9Historical Corrections: Any |

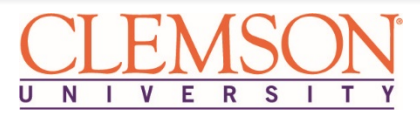